## ViPNet PKI Client

## Подключение к сайту ИнфоТеКС по TLS ГОСТ в Windows

1 Скачайте и установите ViPNet PKI Client.

2 В области уведомлений щелкните правой кнопкой мыши 🚮 TLS Unit и выберите Включить.

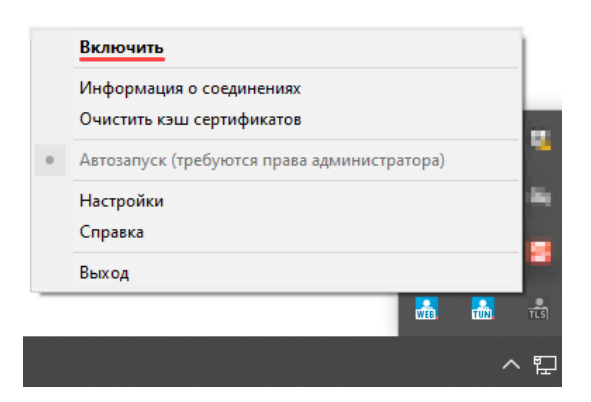

3 В браузере откройте сайт ИнфоТеКС — будет установлено соединение по TLS ГОСТ.

Примечание. Если соединение по TLS ГОСТ не установилось:

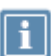

1 Скачайте сертификат головного УЦ Минцифры России.

- 2 Щелкните сертификат правой кнопкой мыши и выберите ViPNet PKI Client > Установить сертификат/список отзыва.
- 3 Подключитесь к сайту ИнфоТеКС.

## infotecs

АО «ИнфоТеКС», 127083, Москва, улица Мишина, д. 56, стр. 2, этаж 2, помещение IX, комната 29 Телефон: +7 (495) 737-6192, 8 (800) 250-0260 — бесплатный звонок из России (кроме Москвы) Сайт: infotecs.ru

Служба поддержки: hotline@infotecs.ru, канал поддержки в Telegram: t.me/vhd21

© АО «ИнфоТеКС». ViPNet® является зарегистрированным товарным знаком АО «ИнфоТеКС».

Все названия компаний и продуктов, являющиеся зарегистрированными товарными знаками, принадлежат соответствующим владельцам.